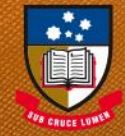

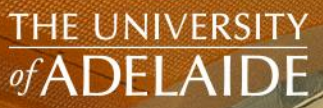

# UniSpace USER GUIDE

# SPACE CONSOLE SPACE

seek LIGH

adelaide.edu.au

# UniSpace - HOME / Space Console - Log In

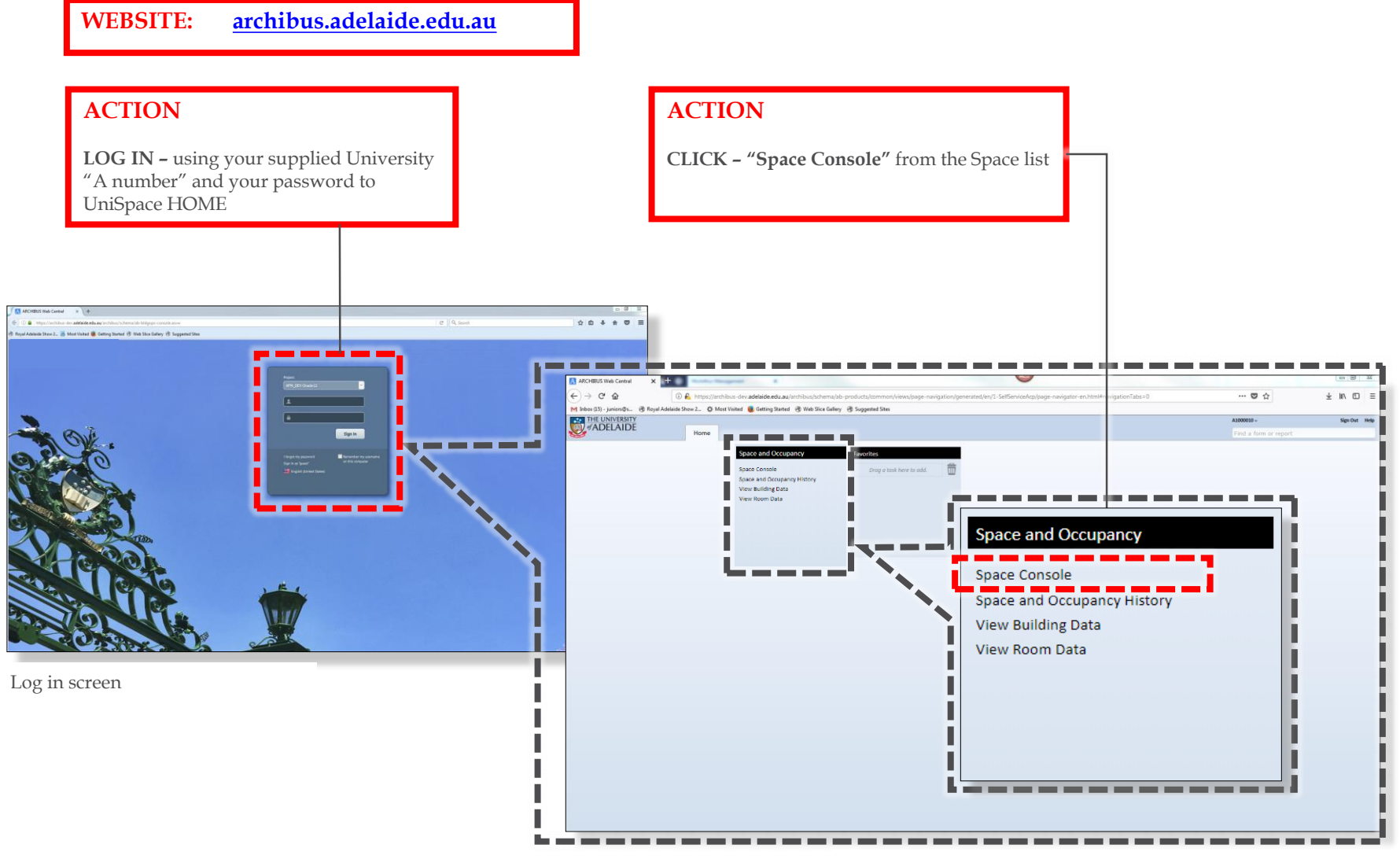

Note: The layout of your screen may vary based on your role

# Space Console - "Space" vs "Occupancy"

#### ACTION

**CLICK – "Space"** to select search locations (building, floors, rooms and owners)

| In the Units       Market Access       Access                                                                                                    |                                    |                                            |                                               |                                 |                                                      |                             |                         |               |
|----------------------------------------------------------------------------------------------------|------------------------------------|--------------------------------------------|-----------------------------------------------|---------------------------------|------------------------------------------------------|-----------------------------|-------------------------|---------------|
| I be buy young deal of the set of the set    | Total records: 12,638              |                                            |                                               |                                 |                                                      |                             |                         |               |
| V be to the first of the first of the fir    | Page 1 of 127 Next >>              |                                            |                                               |                                 |                                                      |                             |                         |               |
| Pit with the register                                                                                                    | A1000020 Alan Brissende            | n                                          | Current Location                              |                                 |                                                      |                             |                         |               |
|                                                                                                    | A1000018 John Brebner              |                                            | Employee Code Current Location                |                                 |                                                      |                             |                         |               |
| Note: 10: 10: 10: 10: 10: 10: 10: 10: 10: 10                                                                                                    | A1000016 David Bovd                |                                            | Waiting Room                                  |                                 |                                                      |                             |                         |               |
| More CD your Build of the composition                                                                                                    | A1000010 Brian Bentick             | <br>NT05-04-235                            |                                               |                                 |                                                      |                             |                         |               |
| Mox cdb                                                                                                    |                                    |                                            |                                               |                                 |                                                      |                             |                         |               |
| M back (2), our size Interview                                                                                                    | Employee<br>Number _ Employee Name | e _ Location _ Organization _              |                                               |                                 |                                                      |                             |                         |               |
| M black L(b) - will       @ Royal Addalad Store 2.       @ M will will @ Geting Stared @ Wei Store Galley @ Suggested Stere         W Lebel L(b) - will Will       Extra - will will @ Geting Stared @ Wei Store Galley @ Suggested Stere       Extra - will @ Geting Stared @ Wei Store Galley @ Suggested Stere         W Lebel L(b) - will @ Geting Stared @ Wei Store Galley @ Suggested Stere       Image: Wei Store Galley @ Wei Store Galley @ Suggested Stere       Extra - will @ Geting Stared @ Wei Store Galley @ Wei Store Galley @ Suggested Stere         W Locations       Fecode       Fecode       Image: Wei Store Galley @ Wei Store Galley @ Wei Store Galley                                                                                                    | 0 selected Place in Wa             | iting Room Unassign                        |                                               |                                 |                                                      |                             |                         |               |
| Mere db. in als. & hould Adduids Bao 2. & hould Wadde Sho 2. & hould Wadde Sho 2. & hould Wad | Unassigned                         | Add New 🛃 🔹 🔅 🔹                            |                                               |                                 |                                                      |                             |                         |               |
| Neter (15): junct Statution   Neter (15): junct   Neter (15): junct   N                                                                                                    | Emptoyees                          |                                            |                                               |                                 |                                                      |                             |                         |               |
| Index (5): join lab       Royal Addaides Show 2 & Most Wated & Getting Standt & Web Sick Gallery & Suggeted Site         Index (5): join lab       Royal Addaides Show 2 & Most Wated & Getting Standt & Web Sick Gallery & Suggeted Site         Index (5): join lab       Index (5): join lab         Index (5): join lab       Index (5): join lab                                                                                                    | Employees                          |                                            |                                               |                                 |                                                      |                             |                         |               |
| M lobe: (5) - Juni * Reput Addetide Show 2. * More Windter * Getting Stated * Web Size Galery * Suggested Site:                                                                                                    | 550,329.8                          | 0 5,316 2,231 25,919                       |                                               |                                 |                                                      |                             |                         |               |
| N Indox (5) - Juni v§2.                                                                                                    | Not all records are shown.         | · · · ·                                    |                                               |                                 | -                                                    |                             |                         |               |
| M holor (5) - Juni relie. Royal Addelieds Show 2. Mote Visited & Getting Stated & Web Sile Getting Stated & Web Sile Getting Stated & Suggested Sites                                                                                                    | BP02 GN 84.5                       | 6 0 0 3                                    | and employees)                                |                                 |                                                      |                             |                         |               |
| M Indox (15) - June VB2.                                                                                                    | BP01 GN 22.4                       |                                            | and employees)                                | ununig/ 110015                  |                                                      |                             |                         |               |
| M Index (15) - junch 20                                                                                                    | BL01 GN 45.3                       | 9 1 0 1                                    | search locations (b)                          | uilding/floors                  |                                                      |                             |                         |               |
| M labox (15) - juni rssk.                                                                                                    | Buildina Floor Room Area n         | <sup>2</sup> Capacity Occupancy Room Count | CLICK - "Occupat                              | new" to select                  |                                                      |                             |                         |               |
| M Index (15) - juni rsex.                                                                                                    |                                    | More Cear Filter                           | ACTION                                        |                                 |                                                      |                             |                         |               |
| M how (15) - juni rese.                                                                                                    | EMPLOYEE Vacant only               | y                                          | ACTION                                        |                                 |                                                      |                             |                         |               |
| M Index (15) - junit rest.   M Occupancy  M Occupancy  M  | FACULTY/DIVISION SCHOOL/BRA        | NCH 🔲 Unassigned                           |                                               |                                 | _                                                    |                             |                         |               |
| In hox (15) - juni rs@+  Royal Addalaide Show 2  M Most Visited  Getting Started  Web Size Gallery  Suggested Sites                                                                                                    | BUILDING FLOOR                     | ROOM                                       |                                               |                                 |                                                      |                             |                         |               |
| I Inbex (LS) - juin (rs@+ & Most Visited & Getting Started & Web Silce Galley & Suggested Sites<br>I I E UNIV RSITY<br># ADEL \ DE Home Tasks - Find a form or report<br>pace Console                                                                                                    | <ul> <li>Locations</li> </ul>      | Recent 🔹 Add New 💌 🖄 🔹 🔅 🔹                 |                                               |                                 |                                                      |                             |                         |               |
| M Inbox (15) - juni viez                                                                                                    | Space                              | Occupancy                                  |                                               |                                 |                                                      |                             |                         |               |
| In Index (15)- juni 15: 02                                                                                                    | 2 1                                | L                                          |                                               |                                 | 🔅 🔹 🔀 🔹 Highlights: Faculty/Division                 | ▼ Borders: None             | ▼ Labels: Faculty/Divis | sion 🔹        |
| M Index (15) - juni strike & Royal Adelaide Show 2 & Most Visited & Getting Started & Web Slice Gallery & Suggested Sites  The UNIV ENTY  A1034234 - Sign Out  The UNIV ENTY  The UNIV ENTY  The UN       | Space Console                      |                                            |                                               |                                 |                                                      |                             | Find a form of report   | ≞⊻            |
| M Inbox (15) - junici s@s 🗞 Royal Adelaide Show 2 🌣 Most Visited 🧶 Getting Started 🛞 Web Slice Gallery 🛞 Suggested Sites                                                                                                    | #ADELAIDE                          | Homo                                       |                                               |                                 |                                                      |                             | A1034234 -              | Sign Out Help |
|                                                                                                    | M Inbox (15) - juniors@s 🛞 Royal   | Adelaide Show 2 🔅 Most Visited 😻 Gettin    | Started 🛞 Web Slice Gallery 🛞 Suggested Sites |                                 |                                                      |                             |                         |               |
| 🔶 ) 🔆 🤂 🕐 🕼 🖞 🖞 🖞 🖓 🖓 👔 🚯 https://archibus.adelaide.edu.au/archibus/schema/ab-products/common/views/page-navigation/generated/en/uoa-sbi/page-navigation-en.html#navigationTabs=0&eTask=ab-sp-console-trans.axvw 🚥 🛡 🏠                                                                                                    | <) → ୯ ଘ                           | 🛈 🗰 船 https://archibus.adelaide.e          | lu.au/archibus/schema/ab-products/common/view | vs/page-navigation/generated/en | /uoa-sbi/page-navigator-en.html#navigationTabs=0&eTa | sk=ab-sp-console-trans.axvw | ··· 💟 🏠                 | \ ⊡ ≡         |
| A ARCHIBUS Web (entral X +                                                                                                    | A ARCHIBUS Web Central X           | + O Vinter                                 |                                               |                                 |                                                      |                             |                         |               |

Refer end of document for "Service Request" options

# Space Console – Searching for Locations

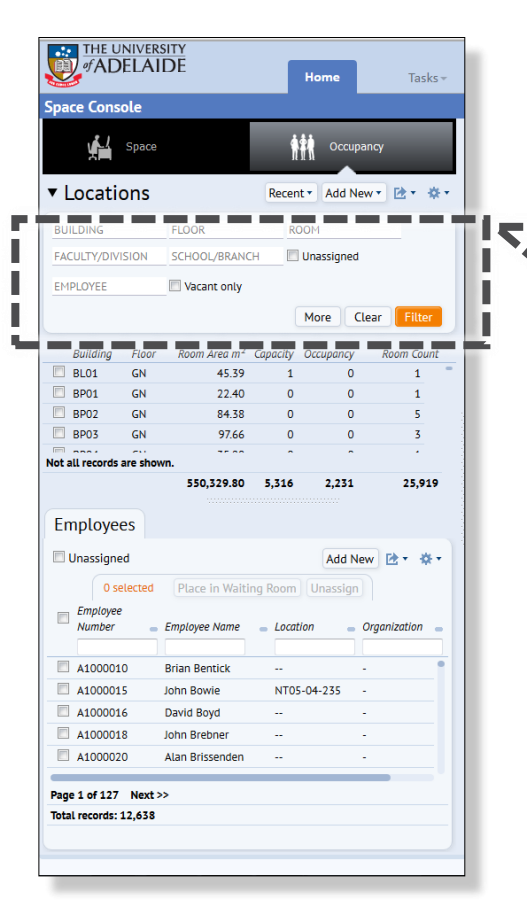

| of AD                        | DELAID         | TY<br>DE                 |            | łome                        | Tasks <del>-</del> |
|------------------------------|----------------|--------------------------|------------|-----------------------------|--------------------|
| pace Cons                    | ole            |                          |            |                             |                    |
|                              | Space          |                          |            | Occupan                     | cy                 |
| <ul> <li>Locati</li> </ul>   | ons            |                          | Recent     | <ul> <li>Add New</li> </ul> | • 唑• 🔅             |
| BUILDING                     |                | FLOOR                    | ROC        | M                           |                    |
| FACULTY/DIV                  | /ISION         | SCHOOL/BRANCH            | H 🗌 U      | Inassigned                  |                    |
| EMPLOYEE                     | [              | Vacant only              |            |                             |                    |
|                              |                |                          | •          | More Cle                    | ar Filter          |
| Puilding                     | Floor          | Room Area m <sup>2</sup> | Capacity O | occupancy                   | Room Count         |
| building                     | CN             | 45 20                    | 4          | •                           | 1                  |
| BL01                         | GIN            | 43.37                    | 1          | 0                           | -                  |
| BL01<br>BP01                 | GN             | 22.40                    | 0          | 0                           | 1                  |
| BL01<br>BP01<br>BP02         | GN<br>GN       | 22.40<br>84.38           | 0          | 0                           | 1                  |
| BL01<br>BP01<br>BP02<br>BP03 | GN<br>GN<br>GN | 22.40<br>84.38<br>97.66  | 0          | 0                           | 1 5 3              |

#### **1. ACTION**

**INPUT – Building Code/Name and /or other location information** to search.

[**note:** use the pull down menu "..."]

[tip: to search all floors in a building, only select the building]

#### 2. ACTION

**SELECT – "Filter"** to apply search

[note: clear the search criteria with 'Clear" button. 'More' button gives additional search / filter criteria ]

# Space Console – Locations – viewing plans

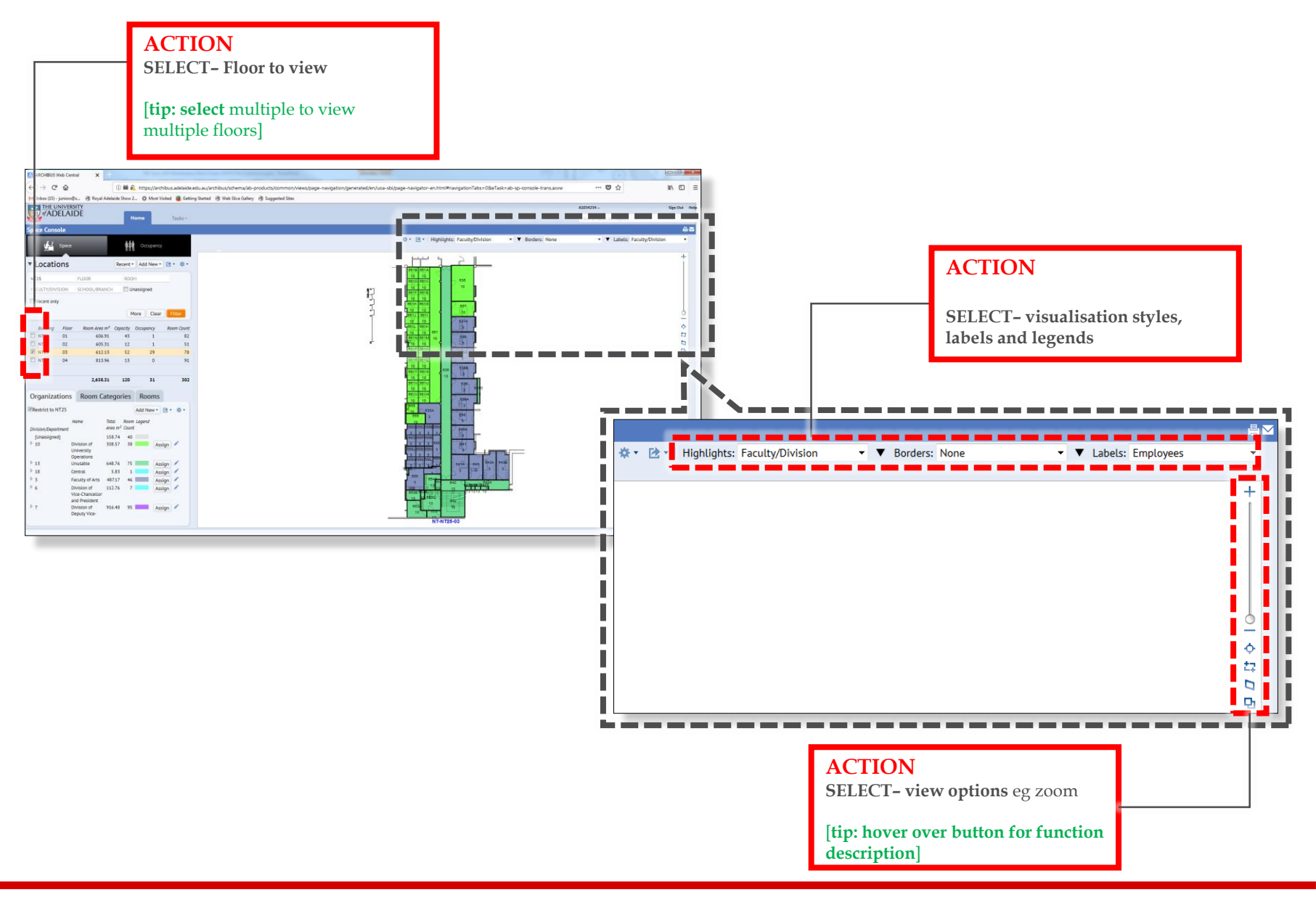

## Space Console – Legends

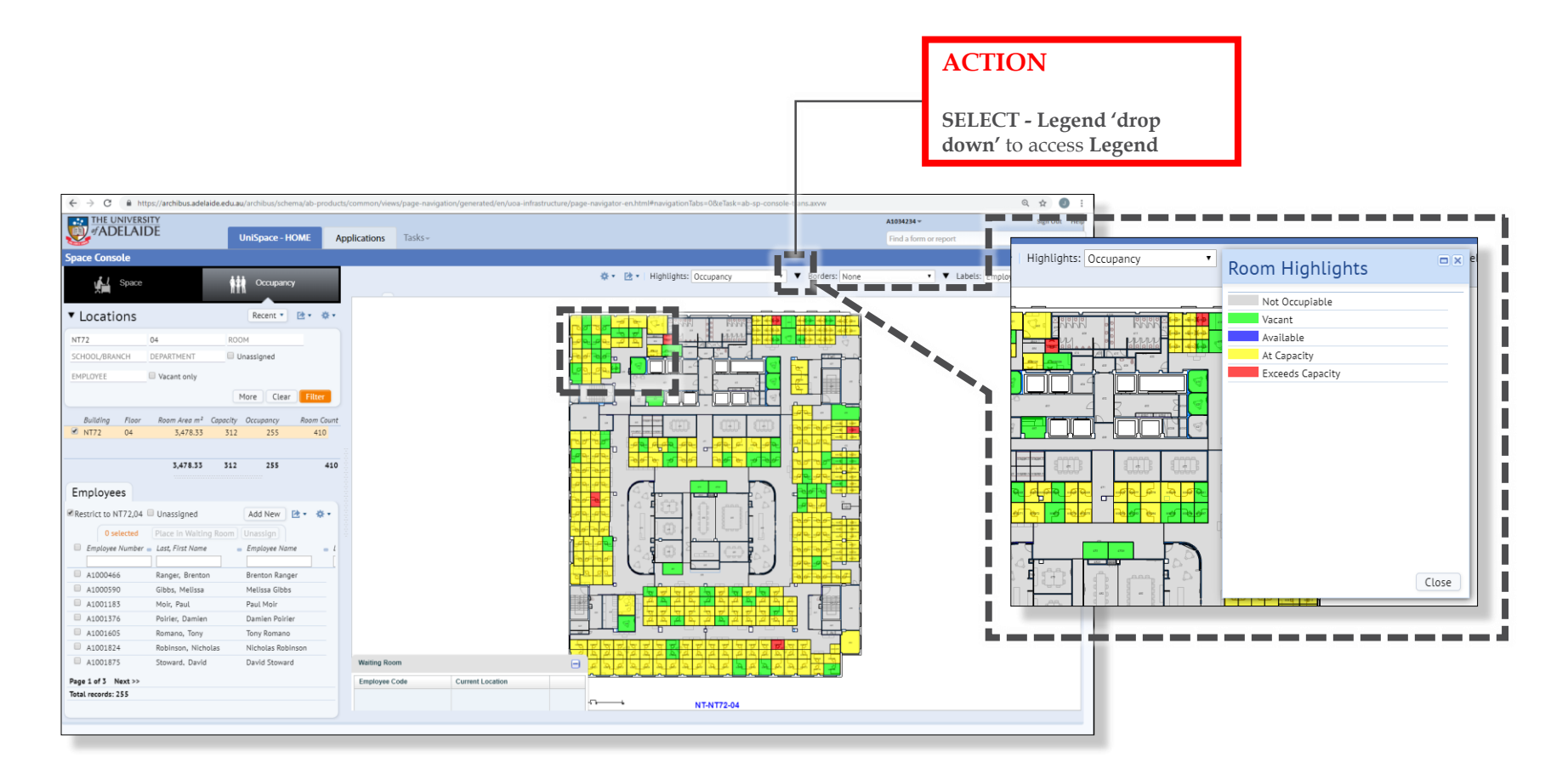

# Space Console - Space

| Locati<br>NT25<br>FACULTY/DIV                                                       | Space<br>ONS<br>/ISION                                                                               | FLOOR<br>SCHOOL/BRANCH                                                                                                    | Recent •<br>ROOM                                                                                                    | Occupancy<br>Add New •                             | <b>⊡</b> • <b>☆</b> • |
|-------------------------------------------------------------------------------------|----------------------------------------------------------------------------------------------------|----------------------------------------------------------------------------------------------------|----------------------------------------------------------------------------------------------------|----------------------------------------------------|-----------------------|
| Vacant on                                                                           | ly Flaar                                                                                             | Boom Aros m <sup>2</sup>                                                                                                    | Mo                                                                                                    | e Clear                                            | Filter                |
| Building           NT25           NT25           NT25           NT25           NT25 | 01<br>02<br>03<br>04                                                                                 | 606.91<br>605.31<br>612.13<br>813.96                                                                                                    | 43<br>12<br>52<br>13                                                                                                    | 1<br>1<br>29<br>0                                  | 82<br>51<br>78<br>91  |
| Organiza<br>Restrict to                                                             | ations                                                                                               | 2,638.31<br>Room Categ                                                                                                    | 120<br>Jories                                                                                                    | 31<br>Rooms                                        | 302                   |
| Division/Dept<br>[Unassign<br>> 10<br>> 13<br>> 18<br>> 3<br>> 6<br>> 7             | Na<br>artment<br>ed]<br>Div<br>Un<br>Op<br>Un<br>Cer<br>Fac<br>Div<br>Vic<br>ann<br>Div<br>Div<br>De | me Total<br>Area<br>158:<br>ision of Sector<br>versity sector<br>usable 648:<br>trtal 5,<br>uity of Arts 487,<br>ision of 112:<br>e-Chancellor<br>President<br>ision of 916-<br>outy Vice- | Room L           m² Count           74         40           57         38           76         75           83         1           17         46           76         7           48         95 | Assig<br>Assig<br>Assig<br>Assig<br>Assig<br>Assig | n /                   |
| 4                                                                                   | SPA<br>Acce<br>Cate                                                                                  | CE relate<br>ess Organ<br>gory and                                                                                                    | e <b>d dat</b><br>izatic<br>Roor                                                                                                    | <b>a</b><br>onal, Ro<br>n Type                     | oom                   |

#### ACTION

**CLICK- "Restrict to.."** only show employees within the 'Filter' conditions. (or only shows School/Dept., room cat, or rooms)

[**note:** check this tab to review the "restriction"] [**tip:** unselect /select tab]

#### ACTION

**CLICK – text/number/colour** to highlight /isolate the item on the plan

### Space Console - Space

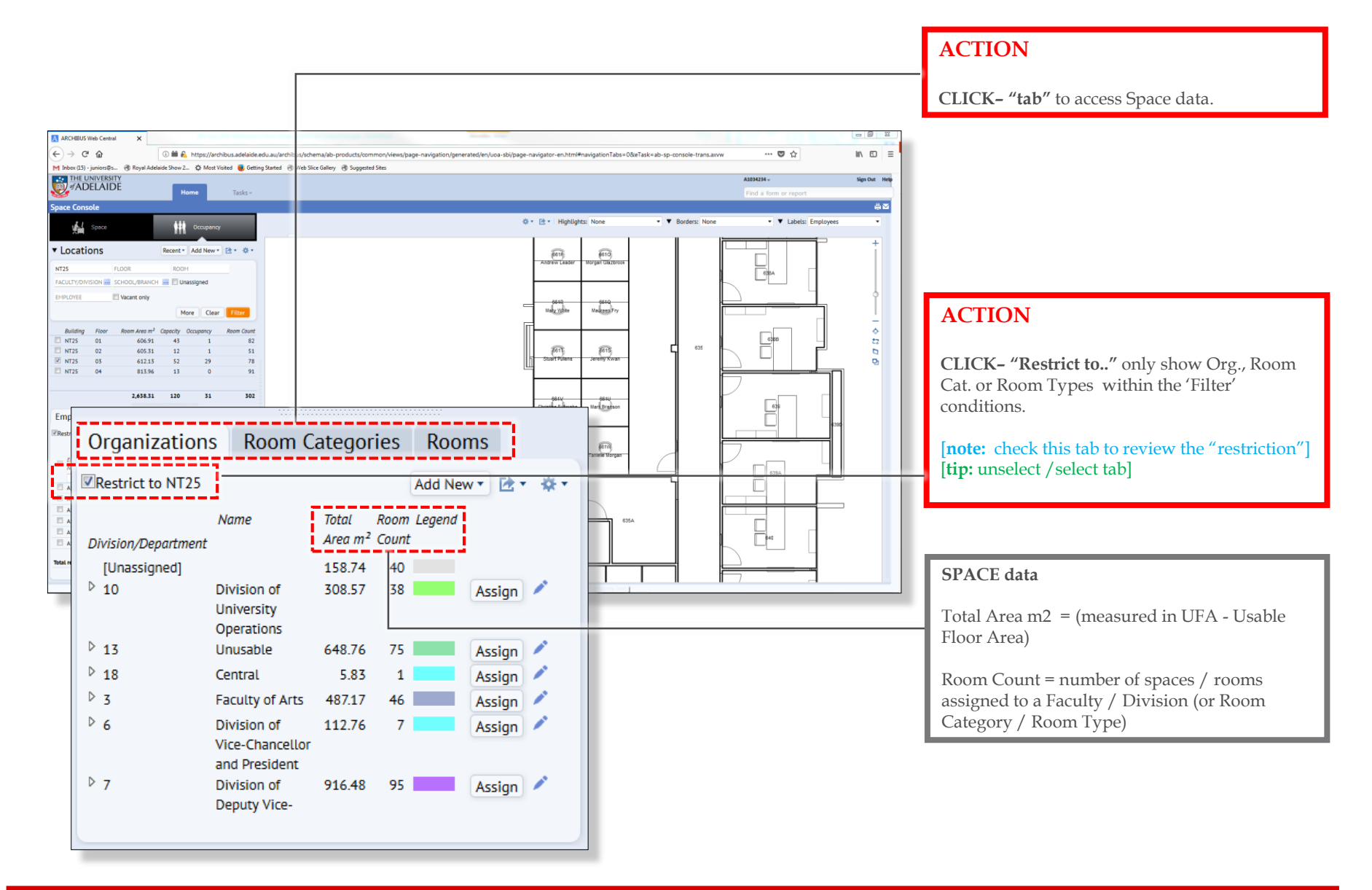

# Space Console – Editing room data

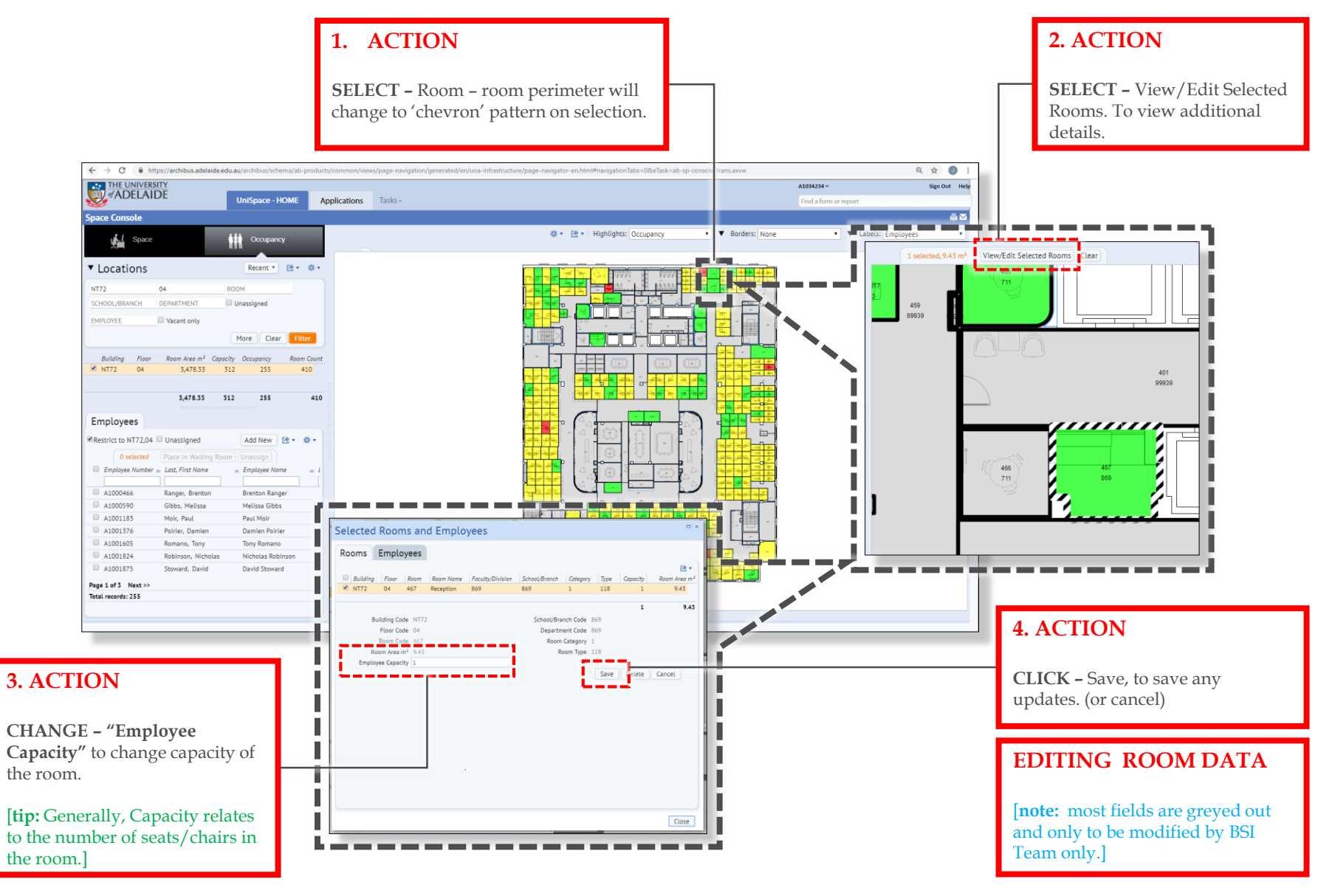

# FAQs

#### Who are the BSI Team

The Business Services & Improvement Team is part of The University of Adelaide's Infrastructure Branch.

How do I contact the BSI Team Contact BSI Team via email <u>Contact Us</u>

I have forgotten the website https://archibus.adelaide.edu.au

#### I have forgotten my password?

Contact The University of Adelaide – Technology Services 83130 3000 Or use their self-service <u>Password Management</u>

#### I cant log in to the website

You need a valid and activated University of Adelaide account to log in to UniSpace Home.

#### I would like to make a suggestion / improvement OR there is an issue with the Application I am using

Create a Service Request via UniSpace Home, with the Type of Request as "UniSpace" <u>https://archibus.adelaide.edu.au</u>

revision

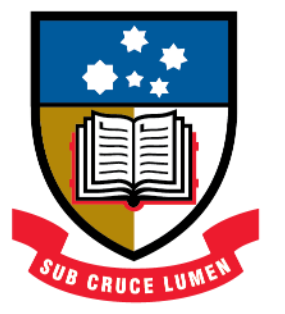

# THE UNIVERSITY of ADELAIDE

**CRICOS Provider Number 00123M**